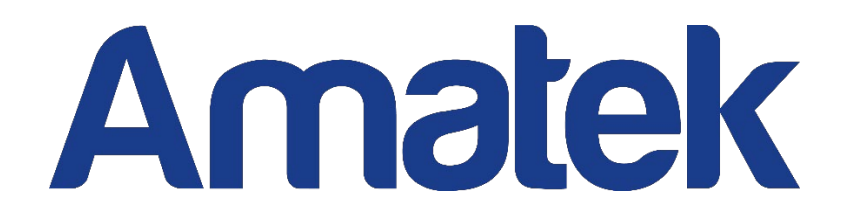

# Руководство пользователя РТZ IP-камеры

(платформа P6SLite)

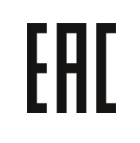

Версия документа:4.2

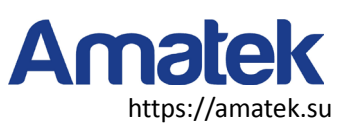

### Оглавление

| Меры предосторожности                                  | 2 |
|--------------------------------------------------------|---|
| 1. Поиск устройств                                     | 3 |
| 2. Установка плагина                                   | 3 |
| 3. Предварительный просмотр в режиме реального времени | 5 |
| 4. Дистанционная настройка                             | 6 |
| 4.1. Настройка сети                                    | 6 |
| 4.1.1 Настройка экранного меню                         | 6 |
| 4.1.2 Настройка изображения                            | 7 |
| 4.1.3 Приватные зоны                                   | 7 |
| 4.2 Настройка сети                                     | 8 |
| 4.2.1 Настройка сети                                   | 8 |
| 4.2.2 Беспроводная настройка                           | 8 |
| 4.2.3 Настройка портов                                 | 9 |
| 4.2.4 Настройка РРРоЕ1                                 | 0 |
| 4.2.5 Настройка почты1                                 | 0 |
| 4.2.6 Настройка FTP1                                   | 1 |
| 4.2.7 Настройка DDNS1                                  | 1 |
| 4.2.8 Настройка RTSP1                                  | 2 |
| 4.2.9 UPNP1                                            | 4 |
| 4.2.10 P2P1                                            | 4 |
| 4.3 Конфигурация кодирования1                          | 5 |
| 4.3.1 Параметр кодирования1                            | 5 |
| 4.3.2 Настройка звука1                                 | 5 |
| 4.3.3 Настройка записи1                                | 6 |
| 4.4 Тревожные события1                                 | 7 |
| 4.4.1 Обнаружение движения1                            | 7 |
| 4.4.2 Тревожные выходы1                                | 8 |
| 4.5 Настройка системы1                                 | 8 |
| 4.5.1 Настройка времени1                               | 8 |
| 4.5.2 Управление пользователями1                       | 9 |
| 4.5.3 Захват по времени1                               | 9 |
| 4.5.4 Информация об устройстве2                        | 0 |
| 4.5.5 Запрос журнала2                                  | 0 |
| 4.5.6 Настройка РТZ2                                   | 0 |
| 4.5.7 Информация о диске2                              | 1 |
| 4.6 Обслуживание2                                      | 2 |
| 4.6.1 Автоматическая перезагрузка2                     | 2 |
| 4.6.2 Обновление прошивки2                             | 2 |
| 4.6.3 Сброс2                                           | 2 |
| 5. Локальные настройки2                                | 3 |
| 6. Воспроизведение2                                    | 4 |
| 6.1 Локальное воспроизведение2                         | 4 |
| 6.2 Удаленное воспроизведение2                         | 5 |

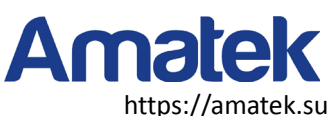

# Меры предосторожности

- После установки IP-камеры необходимо настроить функции и задать параметры. Соответствующие функции можно настроить через браузер. Пожалуйста, обратитесь к фактическому продукту, инструкции в данном документе приведены только для справки.
- Инструкции и процедуры, описанные в этом документе, могут быть изменены или обновлены без дополнительного уведомления.
- В инструкции могут содержаться места, не соответствующие особенностям и работе конкретного изделия. Преимущественную силу имеет окончательная интерпретация нашей компании, как правило размещаемая на веб сайте.
- При установке обязательно отключите все сопутствующее оборудование.
- Не подвергайте устройство воздействию капель или брызг и примите меры
- После получения товара, пожалуйста, откройте упаковочную коробку, достаньте оборудование и проверьте состав упаковки продукта и аксессуары в соответствии с упаковочным листом.
- Пожалуйста, после развертывания устройства своевременно измените пароль пользователя по умолчанию, чтобы избежать несанкционированного доступа.
- Пожалуйста, храните оборудование в устойчивом положении, следя за тем, чтобы изделие не упало.
- При чистке устройства полностью отключите питание.
- При установке на открытом воздухе примите меры для водонепроницаемости коммутационных узлов.
- Монтаж и настройку рекомендуется производить силами квалифицированного персонала. Продавец не несет ответственности за неисправности, полученные вследствие неправильного подключения оборудования или его ненадлежащего использования.
- Все работы по установке и управлению оборудованием должны отвечать требованиям и нормам по технике безопасности и пожарной безопасности. Продавец не несет ответственности за возгорание или поражение электрическим током вследствие несоблюдения пожарной безопасности, несоблюдения техники безопасности или некорректного монтажа оборудования.
- При монтаже камеры вне помещений необходимо обеспечить надежную защиту кабеля и разъемов от попадания влаги. При использовании влагозащищенной монтажной коробки все вводы кабелей должны производиться снизу.
- Климатическое исполнение соединительных кабелей должно соответствовать условиям эксплуатации оборудования.
- Не производите наружною установку камеры в ветреную, дождливую погоду и во время снегопада.

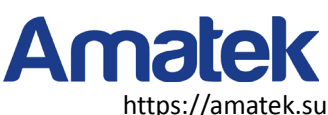

# 1. Поиск устройств

Прежде чем получить доступ к веб-камере, необходимо узнать ее IP-адрес. Пользователи могут найти IP-адрес веб-камеры с помощью инструмента EasyTool (инструмент управления устройством). Вы можете загрузить его с нашего вебсайта.

Запустите инструмент EasyTool. В окне программы автоматически отобразится информация о текущей сетевой камере в локальной сети. И вы можете использовать инструменты для некоторых простых настроек

| <b>DVR</b> | VNVR V         | IPC 🛛 IPD         | Refresh list      |                  | 🔽 Re-enter pa | issword              |              |
|------------|----------------|-------------------|-------------------|------------------|---------------|----------------------|--------------|
| Se         | Device type    | MAC address       | Serial no.        | IP address(seque | Subnet mask   | Internet information |              |
| 1          | IPG-7920PSS-AI | 5A:58:72:72:AA:14 | I207414BB10FA74EF | 192.168.1.110    | 255.255.255.0 | Network Realtek F    | CIe GBE Fam  |
|            |                |                   |                   |                  |               | IP address 192 . 1   | 68.1.11      |
|            |                |                   |                   |                  |               | Subnet 255.2         | 55.255.0     |
|            |                |                   |                   |                  |               | Gateway 192 . 1      | 68.1.1       |
|            |                |                   |                   |                  |               | Modify 1             | P address    |
|            |                |                   |                   |                  |               | Unify I              | P address    |
|            |                |                   |                   |                  |               | Open Auto ip         | Off Auto i   |
|            |                |                   |                   |                  |               | DHCP on              | DHCP off     |
|            |                |                   |                   |                  |               | Synchron             | ised time    |
|            |                |                   |                   |                  |               | Coo                  | dec          |
|            |                |                   |                   |                  |               | Set                  | OSD          |
|            |                |                   |                   |                  |               | Set UID              | Activation   |
|            |                |                   |                   |                  |               | Configuration        | Channel      |
|            |                |                   |                   |                  |               | Upgrade              | Remembe      |
|            |                |                   |                   |                  |               | Revise p             | assword      |
|            |                |                   |                   |                  |               | Reboot               | device       |
|            |                |                   |                   |                  |               | Simple r             | ecovery      |
|            |                |                   |                   |                  |               | Full ree             | covery       |
|            |                |                   |                   |                  |               | Export               | Import       |
|            |                |                   |                   |                  |               | Image Test           | Image Config |
|            |                |                   |                   |                  | •             |                      |              |

Примечание: заводская установка IP-камеры по умолчанию - пользователь [admin], пароль пользователя [пусто].

## 2. Установка плагина

Введите IP-адрес IP-камеры в адресную строку веб браузера, затем нажмите Enter. Появится экран входа в систему. Введите имя пользователя и пароль устройства и нажмите кнопку Login, чтобы войти в систему.

Примечание: Имя пользователя по умолчанию - [admin] Пароль - [пусто].

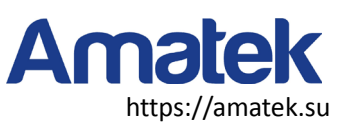

| (全) ② http://1921681166/<br>④ P - C ② p<br>File Edit View Favorites Tools Help<br>☆ Yù 蜀賀民 — 哲索电感综合 ⑤ Suggested Sites • | CAMERA X                                                                    |  | <u> </u> |
|----------------------------------------------------------------------------------------------------|-----------------------------------------------------------------------------|--|----------|
|                                                                                                    | User Login<br>User Name<br>Password<br>Preview Stream<br>Language English V |  |          |
|                                                                                                    | Login Reset                                                                 |  |          |

Если на странице появится информация о загрузке плагина, нажмите «скачать». Вы получите ссылку на установочный пакет плагина VideoClientControl.exe.

| File Edit View Eavorites Tools | plugdow.html 🕑 🖉 + C 🛛 🖸 IPC CAMERA X                                                                                 |
|--------------------------------|----------------------------------------------------------------------------------------------------|
| 🁍 🍿 易贺联——跨境电商综合… 📘 🛙           | Suggested Sites ▼                                                                                                    |
|                                |                                                                                                    |
|                                |                                                                                                    |
|                                |                                                                                                    |
|                                |                                                                                                    |
|                                |                                                                                                    |
|                                |                                                                                                    |
|                                | You haven't installed the plurin or it is not the lastest version                                                     |
|                                |                                                                                                    |
|                                | Please click download to download the fatest plugin.                                                                  |
|                                | Please close browser before plugin installation!!!                                                                    |
|                                |                                                                                                    |
|                                |                                                                                                    |
|                                |                                                                                                    |
|                                |                                                                                                    |
|                                |                                                                                                    |
|                                |                                                                                                    |
|                                |                                                                                                    |
|                                |                                                                                                    |
|                                |                                                                                                    |
|                                |                                                                                                    |
|                                | The previous webpage wants to run the following add-on: 'video plug' from 'Net Available'. What's the risk? Allow 🔻 🗙 |
|                                | The previous webpage wants to run the following add-on: 'video plug' from 'Not Available'. What's the risk? Allow 🔻 🗴 |

Скачайте и запустите плагин, нажмите кнопку [OK] для установки плагина, дождитесь завершения установки, снова откройте IE, введите IP адрес устройства, появится страница входа.

Примечание: Имя пользователя по умолчанию - [admin] Пароль - [пустой].

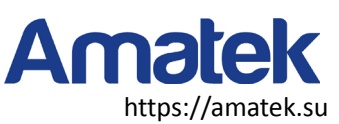

# 3. Предварительный просмотр в режиме реального времени

Введите IP-адрес в адресную строку IE. После входа в систему вы попадете в окно предварительного просмотра.

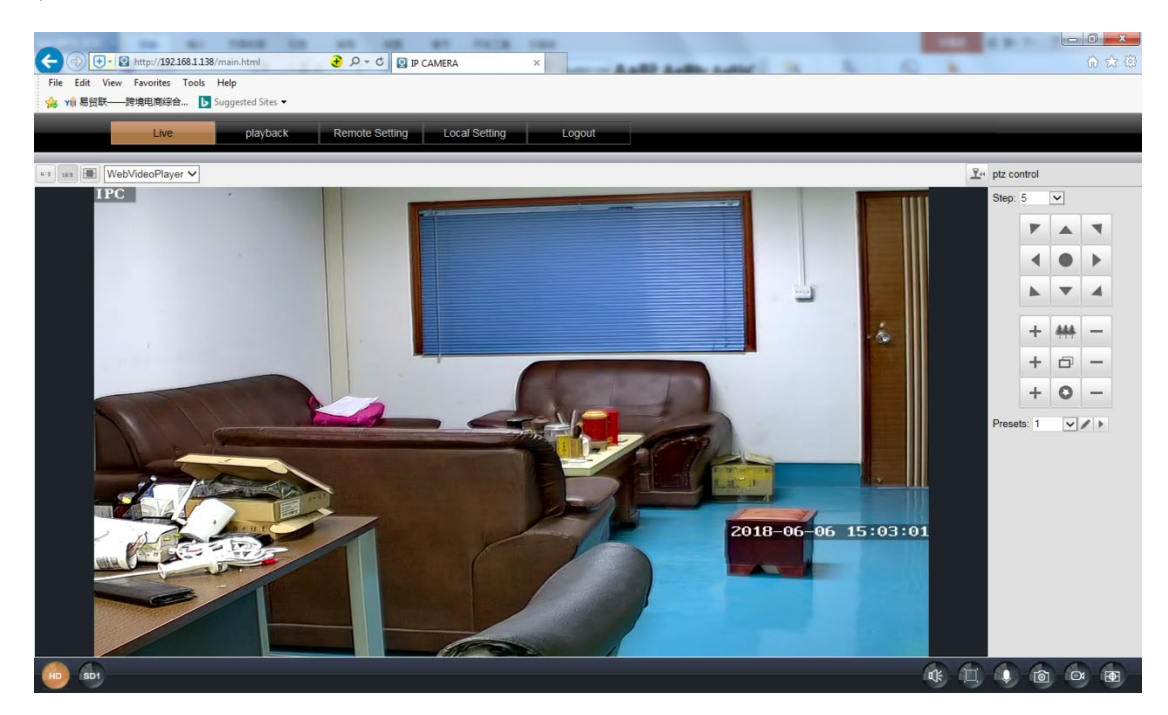

| 4:3 | Соотношение сторон<br>экрана: 4:3 | 16:5 | Соотношение сторон<br>экрана 16:9 | Ĭ                                      | Растягивающийся<br>экран                             |
|-----|-----------------------------------|------|-----------------------------------|----------------------------------------|------------------------------------------------------|
| Å   | PTZ                               | Wel  | bVideoPlayer                      | Возможность у<br>Поддержива<br>QuickTi | становки плагинов:<br>ает плагины VLC,<br>me, MJPEG. |
| HD  | Основной поток                    | SD1  | Дополнительный поток              | ₩                                      | Аудио                                                |
| ĮĮ, | Во весь экран                     |      | Интерком                          | 0                                      | Снимок                                               |
| Ō   | Запись                            | Ð    | Зум                               | <b>P</b> .«                            | Управление PTZ                                       |

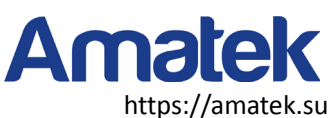

# 4. Дистанционная настройка

# 4.1. Настройка сети

#### 4.1.1 Настройка экранного меню

| Live              | playback         | Remote Setting | Local Setting | Logout             |          |
|-------------------|------------------|----------------|---------------|--------------------|----------|
| 💻 Camera Config   | OSD Config       | Save           |               |                    |          |
| OSD Config        | Name             | IPC            |               |                    |          |
| Image Control     | Channel Display  | En             | able          |                    | <u>∽</u> |
| Privacy Zone      | Time Display     | Ena            | able          |                    | <u>∽</u> |
| Metwork Config    | <mark>i 1</mark> | PC             | 2018-06       | 06 15:05 Ob        |          |
| Code Config       |                  |                |               | ц.<br>С.           |          |
| Alarm Config      | 1                |                |               |                    |          |
| System Config     |                  |                | J.P.          | 018-96-06-15:95:23 |          |
| 💥 System Maintain |                  |                | 2             |                    |          |

Имя: по умолчанию ІРС, пользователи могут это изменять.

Отображать название канала: если включено, на странице предпросмотра будет отображаться имя канала.

Отображение времени: включение показа времени на экране.

Примечание: имя и время можно перетаскивать напрямую на странице. После настройки нажмите Saveл.

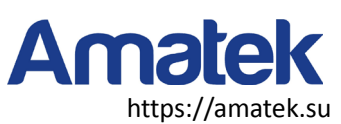

#### 4.1.2 Настройка изображения

| Live               | playback                     | emote Setting | Local Setting     | Logout           |             |
|--------------------|------------------------------|---------------|-------------------|------------------|-------------|
| Camera Config      | Image Control                | Def           | ault              |                  |             |
| OSD Config         | Smart Night                  | Co            | mmon vision       | ✓                |             |
| Image Control      | IR-CUT Mode                  | Aut           | to (passive mode) | ✓                |             |
| Privacy Zone       | IR-CUT Sensitivity           |               | •                 | 50               |             |
| A                  | IR-CUT Delay                 |               | •                 | 5                |             |
| Network Config     | IR-CUT Reverse               | Clo           | se                | <b>~</b>         |             |
| Code Config        | Brightness                   | 50            |                   |                  |             |
| Alarm Config       | Saturation                   | 50<br>50      |                   |                  |             |
| System Config      | Sharpness<br>Flicker Control | 50HZ          |                   |                  |             |
| Ve Custom Maintain | Iris Type                    | Manual        |                   |                  |             |
|                    | Gain                         | Auto          |                   | 2018 05 06 15:00 | <b>5:49</b> |
|                    | White Balance                | Auto          |                   |                  |             |
|                    | 3D Noise Reduction           | Auto          |                   |                  |             |
|                    | BLC                          | Close         |                   |                  |             |
|                    | WDR                          | Auto          | <b>~</b>          |                  |             |
|                    | Image Flip                   | Close         |                   |                  |             |
|                    |                              |               |                   |                  |             |

На этой странице можно настроить параметры изображения IPC. После настройки нажмите кнопку Сохранить.

Примечание: Вступает в силу сразу после настройки. Различные устройства могут иметь разные параметры страницы. Пожалуйста, обратитесь к конкретному устройству.

### 4.1.3 Приватные зоны

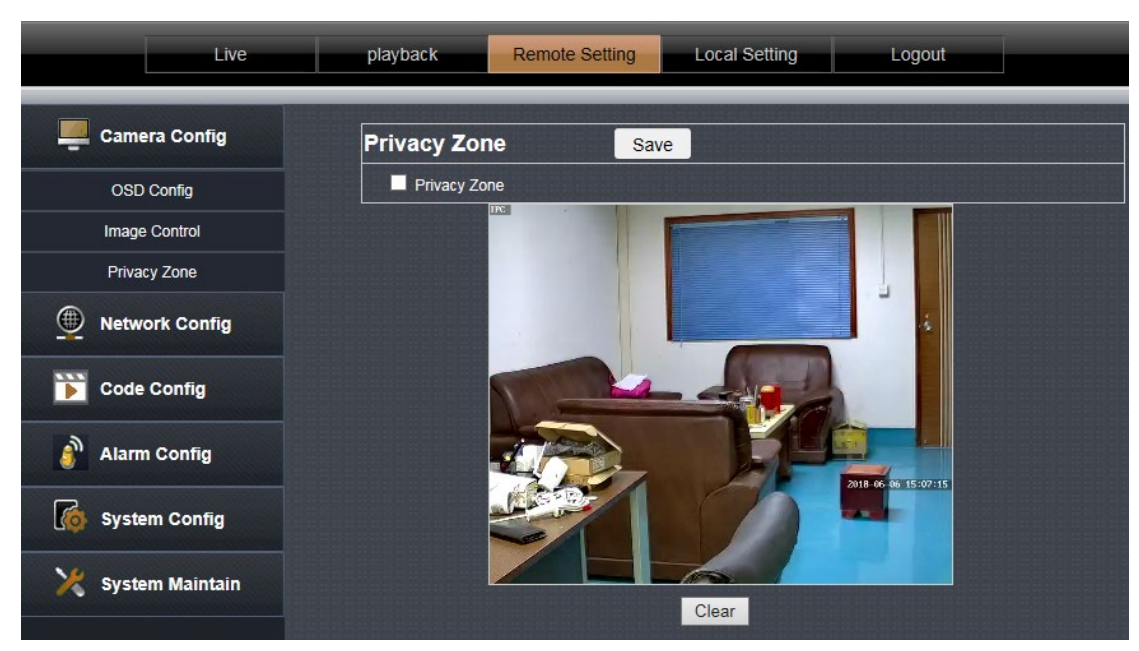

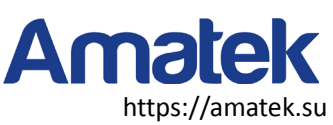

Нажмите на флажок напротив «Privacy Zone» для включения.

После включения нажмите левую кнопку мыши, чтобы нарисовать рамку на экране. В выделенных областях будут созданы мозаичные маски.

Если необходимо очистить выделенную область, нажмите кнопку Clear.

## 4.2 Настройка сети

#### 4.2.1 Настройка сети

| Live              | playback Remote S | Setting Local Setting Logout |
|-------------------|-------------------|------------------------------|
| Camera Config     | Network Config    | Save                         |
| Network Config    | IP Type           | Static                       |
|                   | Auto IP           | Enable                       |
| Network Config    | IP Address        | 192.168.1.138                |
| Port Config       | Subnet Mask       | 255.255.255.0                |
| PPPoE Config      | Gateway           | 192.168.1.1                  |
| Email Config      | Primary DNS       | 114.114.114                  |
| FTP Config        | Alternative DNS   | 8.8.8.8                      |
| DDNS Config       | MAC Address       | 5a:57:a9:88:f3:c6            |
| RTSP Config       |                   |                              |
| UPNP Config       |                   |                              |
| P2P Config        |                   |                              |
| Code Config       |                   |                              |
| Alarm Config      |                   |                              |
| System Config     |                   |                              |
| X System Maintain |                   |                              |

Тип IP: [DHCP] и [Static]. При установке значения [DHCP] камера автоматически получает IP адрес от сервера DHCP. При установке значения [Static] IP адрес, маска подсети, шлюз и другие параметры должны быть установлены вручную.

#### 4.2.2 Беспроводная настройка

(Примечание: не все модели поддерживают эту функцию)

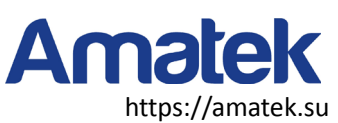

| Live                    | playback                                  | Remote Setting Local Setting                        | Logout                                                                                                    |  |  |  |  |
|-------------------------|-------------------------------------------|-----------------------------------------------------|----------------------------------------------------------------------------------------------------|--|--|--|--|
| 5 Olick "Save" for save |                                           |                                                     |                                                                                                    |  |  |  |  |
| Camera Config           | Wireless Config                           | ⇒ Save 1, Click "I                                  | nd" for search router WIFI                                                                                                    |  |  |  |  |
|                         | SSID                                      | yucheng Find                                        | NO. RSSI SSID Encrypt Auth                                                                                                    |  |  |  |  |
| Network Config          | Security mode                             | WPA-PSK                                             | 2 100 ChinaNet-XnG8 TKIP WPAPSK                                                                                                    |  |  |  |  |
| Network Config          | WPA Algorithm                             | AES                                                 | 3 100 TP-UINK_C62E AES WPAPSK                                                                                                    |  |  |  |  |
| Wireless Config         | Key                                       | ••••••                                              | 5 100 00000 2,ChooseatVIF WAPSK                                                                                                    |  |  |  |  |
| Port Config             |                                           |                                                     | 6 100 ChinaNet-dZau TKIP WPAPSK                                                                                                    |  |  |  |  |
|                         | п- туре                                   |                                                     | 7         100         ZWAP_NGLSPP-089587-DUKUC         TKIP         WPAPSK           8         100         M/950-ra3ed/1/3he/         4ES         WPAPSK |  |  |  |  |
| PPPoE Config            | IP Address                                | 192.168.1.177                                       | 9 99 wskmyd AES WPAPSK                                                                                                    |  |  |  |  |
| Email Config            | Subnet Mask                               | 255.255.255.0                                       | 10 99 ChinaNet-yW4N TKIP WPAPSK                                                                                                    |  |  |  |  |
| FTP Config              | Gateway                                   | 192.168.1.1                                         | 3.Enter the router's WIFI password                                                                                                    |  |  |  |  |
| DDNS Config             | Primary DNS                               | 192.168.1.1                                         | Checking WiFi, please wait about 30 seconds.                                                                                                    |  |  |  |  |
| RTSP Config             | Alternative DNS                           | 8.8.8.8                                             | 4,Click on the check button to check if the WIFI                                                                                                    |  |  |  |  |
| UPNP Config             | MAC Address                               | 08:ea:40:72:9d:0b                                   | configuration is correct                                                                                                    |  |  |  |  |
| P2P Config              | Wireless State                            | Connected                                           |                                                                                                    |  |  |  |  |
| Node Confin             | Check Wireless Setup                      | Check                                               |                                                                                                    |  |  |  |  |
| Code Coning             | current mode                              | STA Switch AP                                       | connection to the router                                                                                                    |  |  |  |  |
| Alarm Config            | AP Mode: The device, as a wireles phones. | ss access point, is the creator of a wireless netwo | In that can be accessed and accessed by other wireless devices such as cell                                                                              |  |  |  |  |
| Suctom Config           | STA mode: A wireless terminal, a          | wireless network user, can connect to an external   | network by connecting to a wifi hotspot.                                                                                                    |  |  |  |  |

- 1, Нажмите кнопку «Find» для поиска вашего маршрутизатора wifi
- 2, выберите сеть WIFI
- 3, Введите пароль Wi-Fi маршрутизатора.
- 4, Нажмите на кнопку проверки, появится сообщение об успешном выполнении беспроводных настроек
- 5, Нажмите кнопку «Save» для сохранения конфигурации wifi

6, Пожалуйста, подождите около 10 секунд, затем отключите проводной кабель Ethernet, камера будет использовать беспроводную связь с маршрутизатором.

#### 4.2.3 Настройка портов

| Live            | playback                     | ote Setting Logout |
|-----------------|------------------------------|--------------------|
| Camera Config   | Port Config                  | Save               |
| Network Config  | HTTP Port                    | 80                 |
| Network Config  | Media Port                   | 6066               |
| Wireless Config | Change the parameters will r | restart.           |
| Port Config     |                              |                    |

#### **НТТР-порт:** Порт доступа НТТР (WEB-порт)

Сигнальный порт: сигнальный порт камеры.

#### Порт данных: порт данных камеры.

Примечание: Если вы изменили значение HTTP-порта, для входа в систему необходимо ввести номер порта: http://IP:порт.

Сигнальный порт и порт данных не рекомендуется изменять.

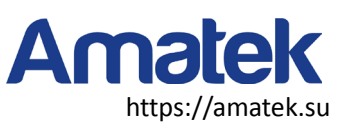

#### 4.2.4 Настройка РРРоЕ

| Live            | playback     | Remote Setting | Local Setting | Logout   |  |
|-----------------|--------------|----------------|---------------|----------|--|
| Camera Config   | PPPoE Cor    | nfig Sa        | ve            |          |  |
| Network Config  | PPPoE Config | Ena            | able          | <b>~</b> |  |
|                 | User Name    |                |               |          |  |
| Network Config  | Password     |                |               |          |  |
| Wireless Config | Status       | Disc           | connected     |          |  |
| Port Config     |              |                |               |          |  |
| PPPoE Config    |              |                |               |          |  |

По умолчанию отключена.

Эта функция используется для прямого коммутируемого доступа к устройству.

Включите эту функцию, введите учетную запись и пароль, предоставленные оператором широкополосного доступа, и нажмите Сохранить.

#### 4.2.5 Настройка почты

| Live              | playback Remote   | Setting Logout                                                                 |
|-------------------|-------------------|--------------------------------------------------------------------------------|
| Camera Config     | Email Config      | Save 3                                                                         |
| Network Config    | Email Config      |                                                                                |
|                   | Email Encryption  | STARTTLS                                                                       |
| Network Config    | SMTP Port         | 587                                                                            |
| Wireless Config   | SMTP Server       | smtp-mail.outlook.com                                                          |
| Port Config       | Sender Email      | hkcctv2008@outlook.com                                                         |
| PPPoE Config      | Sender Pwd        | •••••                                                                          |
| Email Config      | Receiver Email1   | 81188022@qq.com                                                                |
| FTP Config        | Receiver Email2   | hkcctv2008@outlook.com                                                         |
| DDNS Config       | Receiver Email3   | wancctv@outlook.com                                                            |
| RTSP Config       | Theme             | ad (Does not support Chinese)                                                  |
| UPNP Config       | Castast           | ad                                                                             |
| P2P Config        | Content           | (Up to 127 characters can be entered. Chinese characters are not<br>supported) |
| Code Config       | Attached Snapshot | Enable                                                                         |
| _                 | Snap interval     | 1min 🗸                                                                         |
| Alarm Config      | Test              | 1                                                                              |
| System Config     | Send Test Emai    | I Success 🥊                                                                    |
| 🔀 System Maintain |                   |                                                                                |

Необходимо заполнить все поля. Если какая-либо информация заполнена неправильно, настройка будет неудачной.

Сначала нажмите «Сохранить», Затем «Проверить».

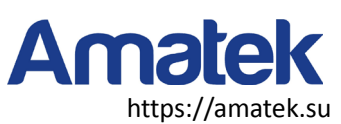

#### 4.2.6 Настройка FTP

| Live            | playback Remote S                                         | Setting Local Setting Logout                                                    |
|-----------------|-----------------------------------------------------------|---------------------------------------------------------------------------------|
|                 |                                                           |                                                                                 |
| Camera Config   | FTP Config                                                | Save Test                                                                       |
|                 | FTP Config                                                | Enable                                                                          |
|                 | Server                                                    | 192.168.1.109                                                                   |
| Network Config  | Port                                                      | 21                                                                              |
| Wireless Config | User name                                                 | yucheng                                                                         |
| Port Config     | Password                                                  | •••••                                                                           |
| PPPoE Config    | Passive Mode                                              | Open 🔽                                                                          |
| Email Config    | Save Folder                                               | ſŧp                                                                             |
| FTP Config      | Uploading                                                 | Picture 💙                                                                       |
| DDNS Config     | Status                                                    | Not Connect                                                                     |
| RTSP Config     | For some FTP server, before u<br>directory of the server! | using this function, it is necessary to create a folder named 'ftp' in the root |

Примечание: для того, чтобы использовать функции FTP, сначала нужно настроить FTP-сервер: имя пользователя и пароль, выделить для определенное пространство хранения и установить права доступа к каталогу.

#### 4.2.7 Настройка DDNS

#### Переадресация портов

Если вы посещаете IP-камеру из WAN, вы должны сделать проброс портов на маршрутизаторе. Возьмем для примера маршрутизатор Netgear.

| Set Password                                                                                                    | A Basic Set                                                                                      | ttings                                                        | Port Triggering                                                              | Sanar ID Address                                                                                                    |
|----------------------------------------------------------------------------------------------------|--------------------------------------------------------------------------------------------------|---------------------------------------------------------------|------------------------------------------------------------------------------|----------------------------------------------------------------------------------------------------|
| <ul> <li>Router Upgrade</li> <li>Advanced</li> <li>Wireless Settin</li> <li>Wireless</li> </ul>                             | Does Your Im                                                                                     | iternet Connect                                               | e-of-Empire                                                                  | I 92 168 0 Address                                                                                                    |
| Repeating<br>Function<br>Port Forwardin                                                                                     | 1                                                                                                |                                                               | EditS                                                                        | ervice Delete Service                                                                                                 |
| Port Triggerin<br>WAN Setup                                                                                                 | Internet Service                                                                                 | vice Provider                                                 | 2                                                                            | Add Custom Service                                                                                                    |
| Port Triggerin<br>WAN Setup<br>LAN Setup<br>Ports - Custom                                                                  | Internet Services                                                                                | vice Provider<br>Po                                           | 2                                                                            | Add Custom Service                                                                                                    |
| Port Triggeriny<br>WAN Setup<br>LAN Setup<br>Ports - Custom<br>Service Name                                                 | Internet Serv<br>Choose port<br>Couper<br>Services                                               | Po<br>nera port # Ser                                         | 2 Custon                                                                     | Add Custom Service                                                                                                    |
| Port Triggerin<br>WAN Setup<br>LAN Setup<br>Ports - Custom<br>Service Name<br>Service Type                                  | Services                                                                                         | nexa port # Sen                                               | 2 <b>Tts - Custon</b><br>rice Name<br>rice Type                              | Add Custom Service                                                                                                    |
| Port Triggeriny<br>WAN Setup<br>LAN Setup<br>Ports - Custom<br>Service Name<br>Service Type<br>Starting Port                | Internet Services                                                                                | nexa port #<br>3<br>Star                                      | 2 Custon<br>rts - Custon<br>rice Name<br>rice Type<br>ting Port              | Add Custom Service<br>n Services<br>IP Input IP camera IP address<br>TCP/UDP<br>1026 (1~65534)<br>4                   |
| Port Triggeriny<br>WAN Setup<br>LAN Setup<br>Ports - Custom<br>Service Name<br>Service Type<br>Starting Port<br>Ending Port | Internet Services<br>Services<br>IP Input IP car<br>TCP/UD ¥<br>1026 (1~65534)<br>1026 (1~65534) | Acce Provider<br>Po<br>acca port #<br>3<br>Sen<br>Star<br>End | 2 Custon<br>rts - Custon<br>rice Name<br>rice Type<br>ting Port<br>ring Port | Add Custom Service<br>m Services<br>IP Input IP camera IP address<br>TCP/UDP<br>1026 (1~65534)<br>1026 (1~65534)<br>4 |

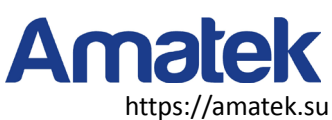

#### Шаги операции:

После входа в интерфейс маршрутизатора выберите "Port Forwarding"; Выберите "Добавить пользовательскую услугу"; Входной порт IP-камеры; (80,6060,6066).

Введите IP-адрес IP-камеры, нажмите "Применить" (порт http и ip-адрес должны быть такими же, как на

рисунке выше, которые вы установили самостоятельно).

**Примечание:** Различные маршрутизаторы имеют различные настройки для переадресации портов; пожалуйста, следуйте руководству вашего маршрутизатора для выполнения переадресации портов.

После завершения переадресации портов вы можете просматривать ІР-камеру из глобальной сети.

| Live             | playback Remote Se | etting Local Setting Logout |  |
|------------------|--------------------|-----------------------------|--|
| Camera Config    | DDNS Config        | Save                        |  |
| • Network Config | DDNS Config        | Enable V                    |  |
| Network Config   | Host Name          | yucheng                     |  |
| Wireless Config  | User Name          | yucheng.dyndns.org          |  |
| Port Config      | Password           | •••••••                     |  |
| PPPoE Config     | Update Time        | 30min 💙                     |  |
| Email Config     | Connection Status  | Stopped                     |  |
| FTP Config       |                    |                             |  |
| DDNS Config      |                    |                             |  |

Пользователь может использовать DDNS сторонних поставщиков, например <u>www.dyndns.com</u> Пользователь должен выбрать бесплатное доменное имя с этого сайта и заполнить информацию в приведенных полях и сохранить настройки. После этого доменное имя может быть использовано.

#### 4.2.8 Настройка RTSP

| Live            | playback                             | Remote Setting                               | Local Setting | Logout |  |
|-----------------|--------------------------------------|----------------------------------------------|---------------|--------|--|
| Camera Config   | RTSP Conf                            | ig Sav                                       | e             |        |  |
| Network Config  | RTSP Port                            | 554                                          |               |        |  |
| Network Config  | MainStream rtsp:<br>SubStream rtsp:/ | //IP:Port/live/0/MAIN<br>/IP:Port/live/0/SUB |               |        |  |
| Wireless Config | (Change the para                     | ameters will restart.)                       |               |        |  |

TCP:

1. Откройте vlc player, нажмите на «Media» — «Open Network stream» или «Ctrl+N»;

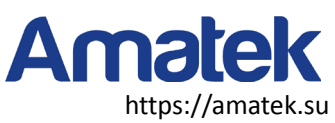

| <u>M</u> edia     | P <u>l</u> ayback <u>A</u> udio <u>V</u> ideo |                 | <u>V</u> ideo | <u>T</u> ools | V <u>i</u> ew | <u>Н</u> е |
|-------------------|-----------------------------------------------|-----------------|---------------|---------------|---------------|------------|
| 💽 Ope             | n <u>F</u> ile                                |                 |               | Ctrl+         | 0             |            |
| 📄 Ope             | n <u>F</u> older                              | Ctrl+           | F             |               |               |            |
| 💿 Ope             | n <u>D</u> isc                                | Ctrl+           | D             | _             |               |            |
| 0pe               | an <u>N</u> etwork S                          | Stream          |               | Ctrl+         | N             |            |
| 🛄 Upe             | n <u>C</u> apture I                           | Jevice          |               | Utrl+         | С             |            |
| Dpe               | n (advanced                                   | ł)              |               | Ctrl+         | Shift+0       |            |
| Ope               | n <u>L</u> ocation                            | from cl         | ipboard       | Ctrl+         | v             |            |
| Ope               | n <u>R</u> ecent Me                           | edia            |               |               | ,             |            |
| Sav               | e Playlist                                    | to <u>F</u> ile |               | Ctrl+         | Y             |            |
| Con               | we <u>r</u> t / Save                          | 2               |               | Ctrl+         | R             |            |
| ((•)) <u>S</u> tr | eam                                           | Ctrl+           | S             |               |               |            |
| Qui               | t at the er                                   |                 |               |               |               |            |
| 💢 Qui             | t                                             |                 | Ctrl+         | Q             |               |            |

2. Входной URL адрес:

Первый поток: rtsp://user:password@IP:Port/live/0/MAIN

Второй поток: rtsp://user:password@IP:Port/live/0/SUB

| 🛓 Open Media                                                                                                    | - • • |
|----------------------------------------------------------------------------------------------------|-------|
| 🕞 <u>F</u> ile 📀 <u>D</u> isc 🚏 <u>N</u> etwork 🖽 Capture <u>D</u> evice                                                                                                   |       |
| Network Protocol                                                                                                    |       |
| Please enter a network URL:                                                                                                    |       |
| rtsp://admin:@192.168.1.19:554/live/0/MAIN                                                                                                    |       |
| http://www.example.com/stream.avi<br>rtp://0:1234<br>mms://mms.examples.com/stream.asx<br>rtsp://server.example.org:8080/test.sdp<br>http://www.yourtube.com/watch?v=gg64z |       |
| Show more options                                                                                                    | lay V |

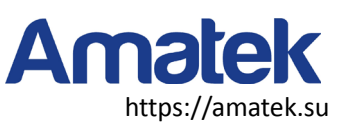

#### 4.2.9 UPNP

| Live            | playback Remote S   | Setting Local Setting Logout |  |
|-----------------|---------------------|------------------------------|--|
| Camera Config   | UPNP Config         | Save                         |  |
| Network Config  | UPNP Config         | Enable                       |  |
|                 | Internet IP Address |                              |  |
| Network Config  | HTTP Port           | 80 80 – Success              |  |
| Wireless Config | RTSP Port           | 554 554 — Success            |  |
| Port Config     | Command Port        | 6060 6060 — Success          |  |
| PPPoE Config    | Media Port          | 6066 6066 — Success          |  |

По умолчанию эта опция отключена.

После включения функции UPnP пользователю не нужно выполнять сопоставление портов на маршрутизаторе. Функция UPnP должна быть включена на маршрутизаторе для реализации функции сопоставления портов.

Примечание: Эта функция требует наличия поддержки маршрутизатора.

#### 4.2.10 P2P

| Live            | playback Remote Se              | etting Local Setting Logout |       |
|-----------------|---------------------------------|-----------------------------|-------|
| Camera Config   | P2P Config                      | Save                        |       |
| Network Config  | P2P                             | Enable                      | ✓     |
| <u> </u>        | UID                             | -089089-JGBBX               | Input |
| Network Config  | Status                          | Internet-Ready              |       |
| Wireless Config |                                 | ELCOS ALE                   |       |
| Port Config     |                                 |                             |       |
| PPPoE Config    |                                 |                             |       |
| Email Config    |                                 |                             |       |
| FTP Config      | Scan To Get UI                  | D Scan To Downloa           | d APP |
| DDNS Config     | Change the parameters will rest | art                         |       |
|                 | onange the parameters will rest |                             |       |

На этой странице отображается P2P ID камеры.

На этой странице пользователь может отсканировать смартфоном QR-код мобильного приложения и загрузить его. Затем в приложении отсканировать QR-код UID для добавления удаленного просмотра камеры.

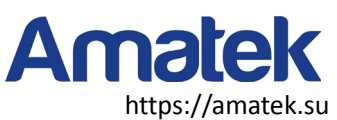

### 4.3 Конфигурация кодирования

#### 4.3.1 Параметр кодирования

| Live             | playback     | Remote Setting  | Local Setting      | Logout |          |
|------------------|--------------|-----------------|--------------------|--------|----------|
| 📕 Camera Config  | Main St      | tream SubStream | n                  |        |          |
| Network Config   | MainStream   | Save            |                    |        |          |
|                  | Stream Type  | Vic             | leo & Audio Stream |        | <b>~</b> |
| 📡 Code Config    | Video Codec  | H.              | 264                |        | ~        |
| Codo Poromotoro  | Resolution   | 10              | 80P(1920*1080)     |        | ~        |
|                  | FPS          | 20              |                    |        | 🖌 (fps)  |
| Audio Parameters | Rate Control |                 | R                  |        | ✓        |
| Record Config    | Quality      |                 | dium               |        |          |
| A                | County       |                 | dium               |        |          |

Основной поток и вторичный поток: Установите параметры основного и дополнительного потоков камеры. Тип потока: выберите [видеопоток] или [составной поток], [составной поток] содержит видеопоток и аудиопоток.

Кодирование видео: Выберите H.264, MPEG4, MJPEG и H.265. Тип кодирования см. на конкретном устройстве. Разрешение: Установка параметров разрешения, отображаемого камерой.

**Частота кадров:** Указывает количество кадров в секунду видео. Установите параметр частоты кадров, отображаемый камерой.

Управление скоростью передачи данных: Поддерживает постоянный битрейт и переменный битрейт. <u>Постоянный</u> означает передачу с установленной фиксированной скоростью передачи данных. <u>Переменный</u> битрейт означает самоизменение без превышения верхнего предела битрейта.

**Скорость / качество:** Если установлено [CBR], это скорость передачи данных; если установлено [VBR], это качество изображения, включая варианты High, Medium и Low и пр.

Примечание: Количество субпотоков различных устройств и формат кодирования видео различны. Пожалуйста, обратитесь к конкретному устройству.

#### 4.3.2 Настройка звука

| Live            | playback Remote  | Setting Local Setting | Logout     |
|-----------------|------------------|-----------------------|------------|
| Camera Config   | Audio Parameters | Save                  |            |
| Network Config  | Audio Stream     | Line-in               | ×          |
|                 | audio-in codec   | G.711U                |            |
| 📡 Code Config   | Input volume     |                       | <b></b> 80 |
| Code Parameters | Output volume    |                       | 80         |

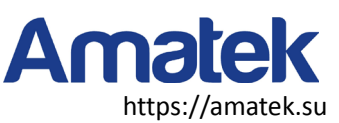

Эта страница используется для настройки параметров аудио, выбора типа аудиовхода устройства и формата аудио.

Типы аудиовхода: [микрофон] и [линейный вход].

Формат аудио: G.711U

Громкость входа: Установка громкости входного аудиосигнала.

Выходная громкость: Установка громкость аудиовыхода.

Примечание: возможны различные варианты для разных устройств, пожалуйста, обратитесь к конкретному устройству.

#### 4.3.3 Настройка записи

| Live             | playba  | ck  |    |      | Rer   | note | e Se | ettin | g |      | Lo    | cal | Sett | ing |       |      |      | Log | out |     |      |      |    |    |    |
|------------------|---------|-----|----|------|-------|------|------|-------|---|------|-------|-----|------|-----|-------|------|------|-----|-----|-----|------|------|----|----|----|
| Camera Config    | Reco    | ord | Co | onfi | a     |      |      |       |   | Save | e     |     |      |     |       |      |      |     |     |     |      |      |    |    |    |
| <b>A</b>         | Video T | ype |    |      | -     |      |      |       |   | Sub  | Strea | am  |      |     |       |      |      |     |     |     |      | ~    |    |    |    |
|                  |         | 0   | 1  | 2    | 3     | 4    | 5    | 6     | 7 | 8    | 9     | 10  | 11   | 12  | 13    | 14   | 15   | 16  | 17  | 18  | 19   | 20   | 21 | 22 | 23 |
| NNN              | Sun.    |     |    |      |       |      |      |       |   |      |       |     |      |     |       |      |      |     |     |     |      |      |    |    |    |
| 🚺 Code Config    | Mon.    |     |    |      |       |      |      |       |   |      |       |     |      |     |       |      |      |     |     |     |      |      |    |    |    |
|                  | Tue.    |     |    |      |       |      |      |       |   |      |       |     |      |     |       |      |      |     |     |     |      |      |    |    |    |
| Code Parameters  | Wed.    |     |    |      |       |      |      |       |   |      |       |     |      |     |       |      |      |     |     |     |      |      |    |    |    |
| Audio Parameters | Thu.    |     |    |      |       |      |      |       |   |      |       |     |      |     |       |      |      |     |     |     |      |      |    |    |    |
|                  | Fri.    |     |    |      |       |      |      |       |   |      |       |     |      |     |       |      |      |     |     |     |      |      |    |    |    |
| Record Config    | Sat.    |     |    |      |       |      |      |       |   |      |       |     |      |     |       |      |      |     |     |     |      |      |    |    |    |
| Alarm Config     |         |     | •  | No   | o Vid | leo  |      |       | 1 | īmin | g Vio | deo |      | N   | Motio | on V | ideo |     |     | Ala | rm V | ideo |    |    |    |

Эта страница используется для настройки параметров записи на ТЕ-карту.

Тип записи: Выберите [основной поток] или [субпоток].

[0-23] представляет собой 24 часа в сутки.

[Воскресенье-суббота] представляет одну неделю.

[Цвет блока] обозначает соответствующее время.

[Нет записи]: Если цвет блока выбран белым, запись не будет производиться в течение соответствующего времени.

[Запись по движению]: Желтый цвет, когда записывается только видео по детектору движения.

[Запись по тревоге]: Красный цвет, когда будет записываться только видео по тревоге.

[Постоянная запись]: Если цвет квадрата синий, видео будет записываться все время. (Заводское значение по умолчанию - 24 часа в сутки).

Примечание: возможны различные варианты для разных устройств, пожалуйста, обратитесь к конкретному устройству.

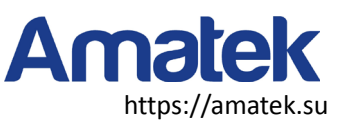

### 4.4 Тревожные события

#### 4.4.1 Обнаружение движения

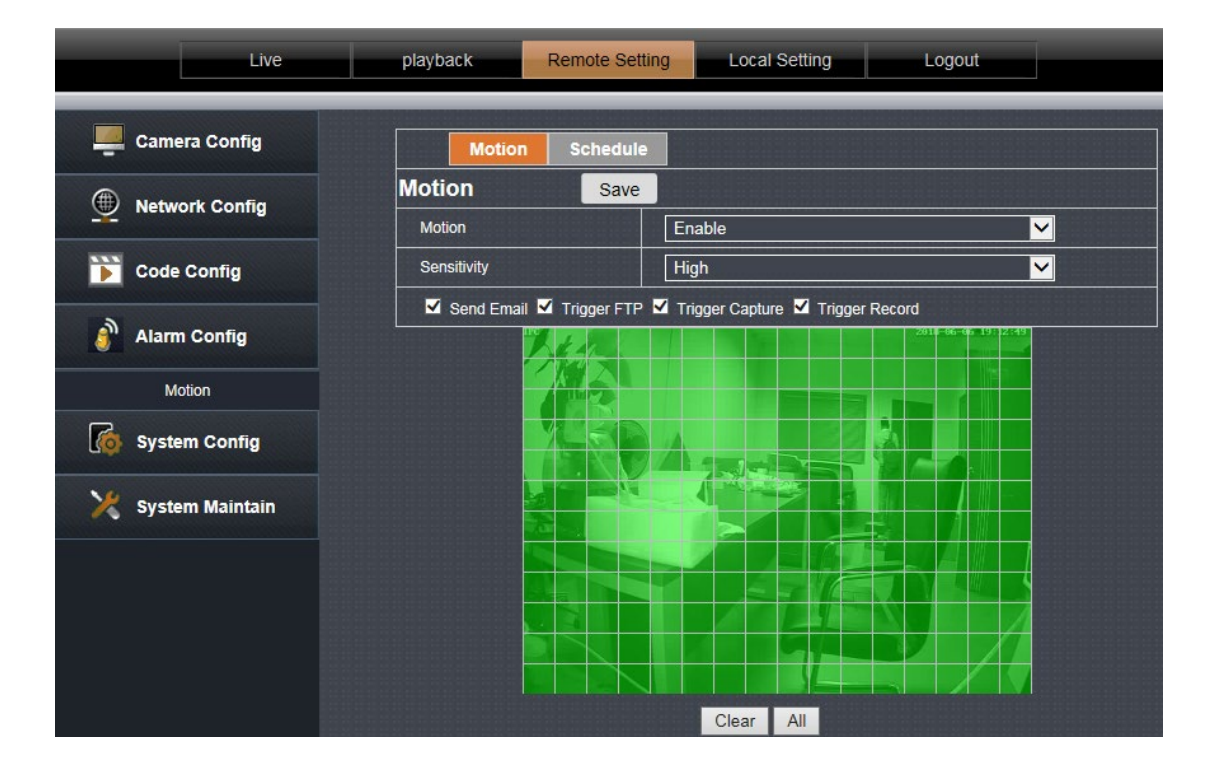

Для обнаружения движения установите [Enable].

Удерживая кнопку мыши, задайте область обнаружения движения, или нажмите кнопку «Выбрать все», чтобы выбрать весь экран.

Чувствительность: Настройка чувствительности срабатывания детектора движения.

**Триггеры:** отметьте флажки для настройки реакции детектора. При срабатывании детектора движения, устройство выполнит соответствующее действие.

Очистить область: Очистить заданную область обнаружения движения.

**Время постановки на охрану:** выбор - все дни непрерывно и пользовательское. Используется для установки времени вступления в силу функции обнаружения движения.

| Live           | playback Remote Setting Local Setting Logout   |  |
|----------------|------------------------------------------------|--|
| Camera Config  | Motion Schedule                                |  |
| Network Config | Schedule     Save       Alarm Time     All Day |  |

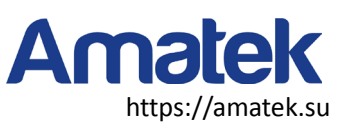

#### 4.4.2 Тревожные выходы

| Live           | playback Al intellig | gence Remote Setting Local Setting Logout                  |
|----------------|----------------------|------------------------------------------------------------|
| Camera Config  | Alarm Out            |                                                            |
| Network Config |                      | Save                                                       |
| Code Config    | AlarmOut Name        | A001                                                       |
| Alarm Config   | AlarmOut Delay       | Customize         ✓           300         (1~600) (Second) |
| Motion         |                      |                                                            |
| Alarm          |                      |                                                            |

Настройте параметры при необходимости.

# 4.5 Настройка системы

#### 4.5.1 Настройка времени

### <u>Дата/время:</u>

| playback Remote Set         | ting Local Setting Logout                                                                                                    |
|-----------------------------|----------------------------------------------------------------------------------------------------|
| Device Name Da              | te/time DST                                                                                                    |
| Date/time sa                |                                                                                                    |
| Date format                 | 24Hour                                                                                                    |
| Device date time NTP Timing | 2018-06-06 19:14:29 Sync with PC date time                                                                                                    |
| Time zone                   |                                                                                                    |
| Sync Interval               |                                                                                                    |
|                             | Device Name     Da       Date/time     Sa       Date format     Image: Comparison of the second second |

Установите формат даты и времени и задайте параметры времени NTP. Форматы даты и времени непосредственно отражаются в экранном меню.

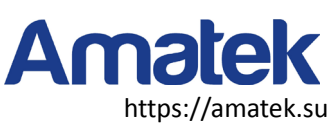

#### <u>Летнее время</u>

| Live           | playback Remote Setting Local Setting Logout |
|----------------|----------------------------------------------|
| Camera Config  | Device Name Date/time DST                    |
| Network Config | DST Save                                     |
| Code Config    | Daylight Saving Time Mode Date               |
| 2              | Time Offset                                  |
| 🎒 Alarm Config | Start Time 2017-03-02 02 00 00               |
| System Config  | End Time 2017-11-01 02 <sup>1:</sup> 00      |

Пользователи могут включить или отключить переход на летнее время в зависимости от времени в их регионе.

#### 4.5.2 Управление пользователями

| Live           | playback | Remote             | e Setting Local S        | Setting Lo | ogout          |
|----------------|----------|--------------------|--------------------------|------------|----------------|
| Camera Config  | User N   | lanagement         | Save                     |            |                |
| Network Config | NO.      | User Name<br>admin | Enable/Disable<br>Enable | User Name  | e admin        |
| Code Config    | 2        | user1              | Disable                  | Enable/Dis | able: Enable 🗸 |
| Alarm Config   | 4        | user3              | Disable                  |            |                |
| System Config  | 5<br>6   | user4<br>user5     | Disable<br>Disable       |            |                |

Включение и отключение пользователей.

Пользователь1 ~ Пользователь5 не могут изменять параметры устройства!

#### 4.5.3 Захват по времени

| Live           | playback Remote S                          | etting Local Setting | Logout       |
|----------------|--------------------------------------------|----------------------|--------------|
| Camera Config  | Timed Capture                              | Save                 |              |
| Network Config | Save picture to SD card                    | Enable               | <b>~</b>     |
| Code Config    | SD card capture interval Save image to FTP | Disable              | JU) (Second) |
| Alarm Config   | FTP capture interval                       | [10] (5~864          | 00) (Second) |

Отметьте пункт «Сохранить снимок на SD-карте», снимки будут сохранены на SD-карте или отправлены на ftp-сервер

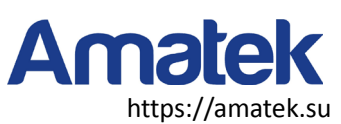

#### 4.5.4 Информация об устройстве

| Live            | playback Remote      | Setting Local Setting Logout |
|-----------------|----------------------|------------------------------|
| Camera Config   | Basic Info           |                              |
| Network Config  | Device Name          | IPC                          |
|                 | Device Model         | IPG-7420PCS-S-W              |
| 📡 Code Config   | Device Serial Number | 1148532006                   |
|                 | Software Version     | 1.0.8-20180602Z1S            |
| 🎒 Alarm Config  | WEB Version          | 18.05.31.4343                |
| System Config   | OCX Version          | 2.1.43.3674                  |
|                 | Alarm input number   | 0                            |
| Time Setting    | Alarm output number  | 0                            |
| User Management | Voice Talk           | Support                      |

На этой странице отображаются некоторые подробные параметры устройства. Отображение зависит от модели устройства. Пожалуйста, обратитесь к конкретному устройству.

#### 4.5.5 Запрос журнала

| Live            | playb      | ack Remote Se                                    | tting Local Setting                        | Logout                                             |
|-----------------|------------|--------------------------------------------------|--------------------------------------------|----------------------------------------------------|
| Camera Config   | Log        | Query                                            | Find                                       |                                                    |
| Network Config  | Log<br>Beg | Type<br>inTime                                   | All Log                                    | <mark>∽</mark><br>00:00:00                         |
| Code Config     | End        | Time                                             | 2018 🗸 6 🗸 6 🗸                             | 23:59:59                                           |
| Alarm Config    | NO.        | Event<br>admin[192.168.1.232] U                  | lser login                                 | Time<br>2018-06-06 16:55:51<br>2018-06-06 16:55:50 |
| System Config   | 3          | admin[192.168.1.21] Us                           | er logout                                  | 2018-06-06 16:30:36                                |
| Time Setting    | 4          | admin[192.168.1.232] U<br>admin[192.168.1.232] U | 2018-06-06 16:29:16<br>2018-06-06 16:29:16 |                                                    |
| User Management | 6          | admin[192.168.1.232] U                           | lser login                                 | 2018-06-06 16:28:48                                |
| Timed Capture   | 7          | admin[192.168.1.232] U                           | lser logout                                | 2018-06-06 16:28:48                                |
|                 | 0          | admin[192.166.1.232] U                           | iser login                                 | 2010-00-06 16:26:47                                |

На этой странице можно просмотреть записи журнала в устройстве

### 4.5.6 Настройка РТZ

| Live           | playback           | note Setting Local Setting | Logout |
|----------------|--------------------|----------------------------|--------|
| Camera Config  | PTZ Setting        | Save                       |        |
| Metwork Config | PTZ<br>PT7 Address | Open                       |        |
| Code Config    | Bitrate            | 9600                       |        |
| Alarm Config   | PTZ Protocol       | PelcoD                     |        |

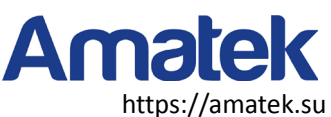

Установите параметры РТZ:, скорость передачи данных, протокол РТZ и т.п.

#### 4.5.7 Информация о диске

| Live               | playback        | Remote Setting | Local Setting     | Logout              |             |
|--------------------|-----------------|----------------|-------------------|---------------------|-------------|
| 📕 Camera Config    | Disk Informa    | ation          |                   |                     |             |
| Network Config     | Disk ID         | 1              |                   |                     |             |
| <u> </u>           | Total Capacity  | 0              | 0                 |                     | (MB)        |
| 📡 Code Config      | Available Capac | ity 0          |                   |                     | (МВ)        |
| 3                  | Disk Type       | sd             |                   |                     |             |
| <b>dirm</b> Config | Disk Properties | unfo           | ormatted          |                     |             |
| System Config      | Capture Scale   | 10             |                   |                     | (МВ)        |
|                    | Record Scale    | 90             |                   |                     | (MB)        |
| Time Setting       | Disk Status     |                |                   |                     |             |
| User Management    | Forma           | Refresh        | Access Video File | <u>s Access Sna</u> | pshot Files |
|                    |                 |                |                   |                     |             |

Отображает информацию об установленной SD-карте.

**Форматировать:** Форматирование устройства ТF-карты.

Доступ к видеофайлу: Нажмите для входа в список видеофайлов.

| video qu         | ıery           | F       | ind                       |                     |         |                     |
|------------------|----------------|---------|---------------------------|---------------------|---------|---------------------|
| BeginTime        | e              | 2018 💊  | 06 🗸 12 🗸 🛛 00 : (        | 00 : 00             |         |                     |
| EndTime          |                | 2018 💊  | <b>′ 06 ∨ 12 ∨</b> 23 : [ | 59 : 59             |         |                     |
| serial<br>number | filename       | 2       | start time                | end time            | size    | download<br>address |
| 1                | M_201806120752 | 216.avi | 2018-06-12 07:52:16       | 2018-06-12 07:54:17 | 6897 KB | Download            |
| 2                | M_201806120754 | 417.avi | 2018-06-12 07:54:17       | 2018-06-12 07:56:43 | 6932 KB | Download            |
| 3                | M_201806120756 | 548.avi | 2018-06-12 07:56:48       | 2018-06-12 07:59:23 | 6911 KB | Download            |
| 4                | M_201806120759 | 929.avi | 2018-06-12 07:59:29       | 2018-06-12 08:02:15 | 6897 KB | Download            |
| 5                | M_201806120802 | 218.avi | 2018-06-12 08:02:18       | 2018-06-12 08:04:47 | 6926 KB | Download            |

#### **Доступ к файлам скриншотов:** Вход в список файлов скриншотов.

| Snapshot         | Query     |             | Fi   | nd      |              |       |                     |
|------------------|-----------|-------------|------|---------|--------------|-------|---------------------|
| BeginTime        |           | 2018 🗸      | 06 🗸 | 12 🗸    | 00:00:00     |       |                     |
| EndTime          |           | 2018 🗸      | 06 🗸 | 12 🗸    | 23:59:59     |       |                     |
| serial<br>number | fil       | ename.      |      | cap     | ture time    | size  | download<br>address |
| 1                | M_2018061 | .2162625.jp | g    | 2018-06 | -12 16:26:25 | 20 KB | preview             |

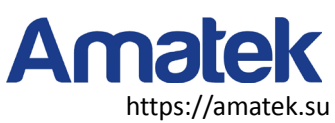

# 4.6 Обслуживание

#### 4.6.1 Автоматическая перезагрузка

| Live              | playback Remote S     | Setting Local Setting Logout                     |  |
|-------------------|-----------------------|--------------------------------------------------|--|
| Camera Config     | Auto Reboot           | Save                                             |  |
|                   | Maintenance Mode      | Everyweek                                        |  |
|                   | Week Plan             | 🗹 Sun. 🔳 Mon. 🔳 Tue. 📕 Wed. 📕 Thu. 📕 Fri. 🔳 Sat. |  |
| 📡 Code Config     | Maintenance Time      | 23:23                                            |  |
| Alarm Config      | Next Maintenance Time | 2018-06-17 23:23                                 |  |
|                   |                       |                                                  |  |
| System Config     |                       |                                                  |  |
| 🔀 System Maintain |                       |                                                  |  |
| Auto Reboot       |                       |                                                  |  |
| Firmware Update   |                       |                                                  |  |
| Restore Default   |                       |                                                  |  |

Вы можете установить время цикла для автоматической перезагрузки устройства.

Выберите период из списка, затем нажмите кнопку «Save».

### 4.6.2 Обновление прошивки

| Live           | playback         | Remote Setting    | Local Setting | Logout |  |  |  |
|----------------|------------------|-------------------|---------------|--------|--|--|--|
| Camera Config  | Firmware Up      | odate             |               |        |  |  |  |
| Network Config | Upgrade file pat | Upgrade file path |               |        |  |  |  |
|                | _                |                   | Upgrade       |        |  |  |  |

Нажмите кнопку [Scan] и найдите пакет обновления. Затем нажмите кнопку [Upgrade] для обновления.

### 4.6.3 Сброс

| Live                                                              | playback Remote Setting Local Setting Logout |  |  |  |  |  |  |  |
|-------------------------------------------------------------------|----------------------------------------------|--|--|--|--|--|--|--|
| Camera Config                                                     | Restore Default Save                         |  |  |  |  |  |  |  |
| Network Config                                                    |                                              |  |  |  |  |  |  |  |
| Code Config    Restore all parameters to default settings  Reboot |                                              |  |  |  |  |  |  |  |

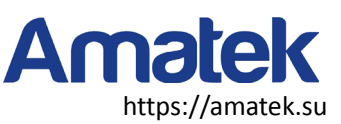

**Простое восстановление:** Сохранение сетевых параметров и параметров пользовательских настроек; не сбрасывает параметры на значения по умолчанию.

Полное восстановление: Все настройки устройства восстанавливаются до заводского состояния.

Перезапуск: Устройство перезапускается.

Выберите параметр и нажмите «Save».

# 5. Локальные настройки

| Live | playback R    | emote Setting     | Local Setting   | Logout |  |
|------|---------------|-------------------|-----------------|--------|--|
|      | Local Setting |                   |                 |        |  |
|      | Local Disk    | CV                |                 |        |  |
|      | Record Path   | C:\webclient2\vie | deos            |        |  |
|      | SnapshotPath  | C:\webclient2\im  | lages           |        |  |
|      | File Type     | avi 🗸             | Interval 5min 🧸 |        |  |
|      |               |                   | Save            |        |  |

Локальный диск: Выберите местоположение диска для хранения данных.

**Путь сохранения видео:** Место, куда сохраняется видеофайл при нажатии кнопки записи на странице предварительного просмотра в реальном времени.

**Путь сохранения снимка:** Место, куда сохраняется снимок при нажатии кнопки снимка на странице предварительного просмотра в реальном времени.

Формат видео: Установите формат сохраняемого видео.

Продолжительность видео: установка максимальной продолжительности каждого видеофайла.

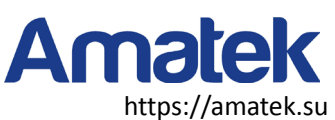

# 6. Воспроизведение

# 6.1 Локальное воспроизведение

|                  | Live      | playback<br>Local   Remote | Remote Setting | Local Setting | Logout |     | -               | -           |   |
|------------------|-----------|----------------------------|----------------|---------------|--------|-----|-----------------|-------------|---|
|                  |           |                            |                |               |        | ٦   | uery            |             |   |
|                  |           |                            |                |               |        | G   | OAL: Local      |             | ✓ |
|                  |           |                            |                |               |        | Т   | PE : Video      |             | ✓ |
|                  |           |                            |                |               |        | S   | Time: 2018-06-0 | 06 00:00:00 |   |
|                  |           |                            |                |               |        | E   | Fime: 2018-06-0 | 06 19:19:47 |   |
|                  |           |                            |                |               |        |     |                 | Query       |   |
|                  |           |                            |                |               |        |     |                 |             |   |
|                  |           |                            |                |               |        |     | NO. TYPE        | STime       | _ |
|                  |           |                            |                |               |        |     |                 |             |   |
|                  |           |                            |                |               |        |     |                 |             |   |
|                  |           |                            |                |               |        |     |                 |             |   |
|                  |           |                            |                |               |        |     |                 |             |   |
|                  |           |                            |                |               |        |     |                 |             |   |
|                  |           |                            |                |               |        |     |                 |             |   |
|                  |           |                            |                |               |        |     |                 |             |   |
|                  |           |                            |                |               |        |     |                 |             |   |
|                  |           |                            |                |               |        |     |                 |             |   |
|                  |           |                            |                |               |        |     |                 |             |   |
| 0                |           |                            |                |               |        | 100 |                 |             |   |
| 0                | '  <br>25 |                            | 50             | 75            |        | 100 |                 |             |   |
|                  |           |                            |                |               |        |     |                 |             | ~ |
| Host: Local Stat | us: Time: |                            |                |               |        |     | <               |             | > |

На этой странице можно воспроизвести видео, сохраненное на компьютере (при использовании [кнопка видео] на странице предварительный просмотр в реальном времени.

Выберите нужное время, нажмите на кнопку запроса, чтобы запросить видеофайл, дважды щелкните файл в списке для воспроизведения.

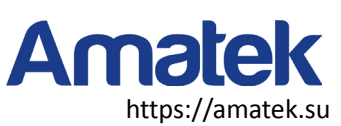

# 6.2 Удаленное воспроизведение

| u              | ve pl     | layback   | Remote Setting | Local Se  | ting  | Logout |                |                      |           |          |         |          |     |     |
|----------------|-----------|-----------|----------------|-----------|-------|--------|----------------|----------------------|-----------|----------|---------|----------|-----|-----|
|                |           |           |                |           |       |        | Current Status | <b>≪I ∢</b> Jun 2018 |           |          | + ++    |          |     |     |
|                |           |           |                |           |       |        |                | Sun                  | Mon       | Tue      | Wed     | Thu      | Fri | Sat |
|                |           |           |                |           |       |        |                | 27                   |           | 29       | 30      |          | 1   | 2   |
|                |           |           |                |           |       |        |                | 3                    | 4         | 5        | 6       | 7        | 8   | 9   |
|                |           |           |                |           |       |        |                | 10                   | 11        | 12       | 13      | 14       | 15  | 16  |
|                |           |           |                |           |       |        |                | 17                   | 18        | 19       | 20      | 21       | 22  | 23  |
|                |           |           |                |           |       |        |                | 24                   | 25        | 26       | 27      | 28       | 29  | 30  |
|                |           |           |                |           |       |        |                | 3                    | -2        | -3.      | 4       | 5        | 6   | 7   |
|                |           |           |                |           |       |        |                | Q. Search            |           |          |         | _        |     |     |
|                |           |           |                |           |       |        |                |                      |           |          |         |          |     |     |
|                |           |           |                |           |       |        |                |                      |           |          |         |          |     |     |
|                |           |           |                |           |       |        |                |                      |           |          |         |          |     |     |
|                |           |           |                |           |       |        |                |                      |           |          |         |          |     |     |
|                |           |           |                |           |       |        |                |                      |           |          |         |          |     |     |
|                |           |           |                |           |       |        |                |                      |           |          |         |          |     |     |
|                |           |           |                |           |       |        |                |                      |           |          |         |          |     |     |
|                |           |           |                |           |       |        |                |                      |           |          |         |          |     |     |
|                |           |           |                |           |       |        |                |                      |           |          |         |          |     |     |
|                |           |           |                |           |       |        |                |                      |           |          |         |          |     |     |
|                |           |           |                |           |       |        |                |                      |           |          |         |          |     |     |
| 00 02:00 04:00 | 06:00 08: | :00 10:00 | 12:00 14       | :00 15:00 | 18-00 | 20:00  | 22:00 24:0     | F                    | ositionii | ng playi | back ti | ime poir | nt  |     |
|                |           |           |                |           |       |        |                | 5                    | 00        | 00       | 0       | 0        | +   | 110 |

Календарь с правой стороны цветом выделяет дату текущего дня. После выбора даты нажмите [Поиск], в нижней части временной шкалы появится видео, дважды щелкните, чтобы воспроизвести его.